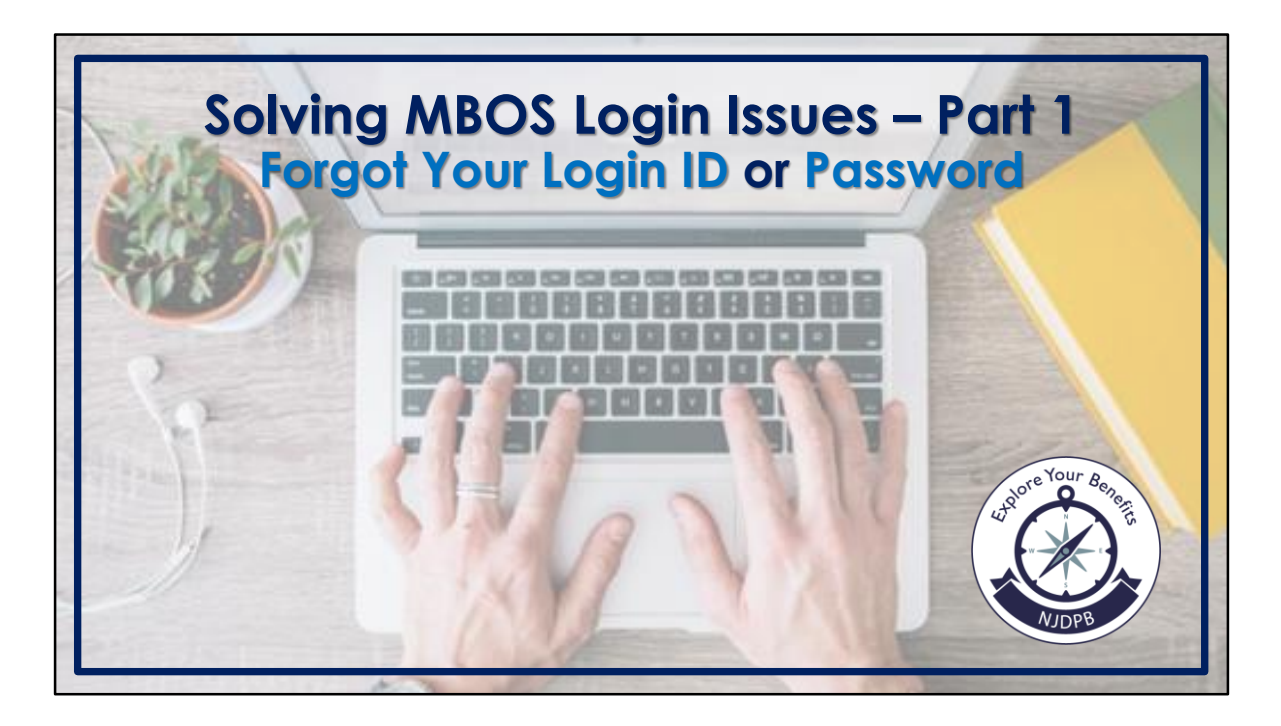

This step-by-step guide will assist active and retired members from Public Employees' Retirement System (PERS), Teachers' Pension and Annuity Fund (TPAF), Police and Firemen's Retirement System (PFRS), State Police Retirement System (SPRS), and beneficiaries who are receiving a survivor benefit with retrieving their Member Benefit Online System (MBOS) login ID and/or resetting their password.

Only authorized users can register for an MBOS account. If you are an authorized user and have not registered for an MBOS account, visit the MBOS registration page here: <u>https://www.nj.gov/treasury/pensions/mbos-register.shtml</u>

For assistance with the registration process, see the *Active MBOS Registration* or the *Retired MBOS Registration* video or user guides which can both be accessed from the MBOS registration page.

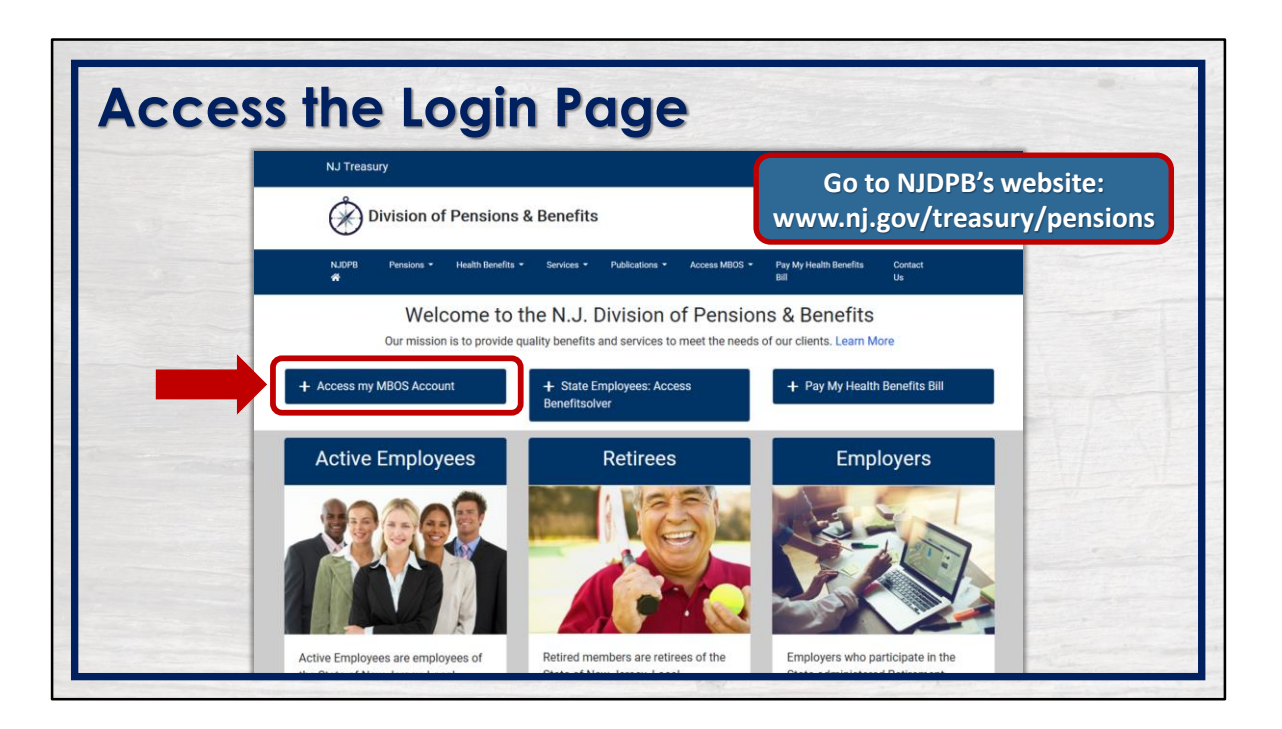

To access the login page, go to <u>www.nj.gov/treasury/pensions</u> and click the "Access my MBOS Account" button.

| NewJersey                                                                                               |                                                                                                    |
|----------------------------------------------------------------------------------------------------|----------------------------------------------------------------------------------------------------|
| Log In to myNewJersey Login ID: Password: Log In Forgot your login ID? Forgot your password? Need help? | If you need to register for<br>Unemployment Benefits<br>please go to<br><u>myunemployment services</u><br>are only accessed through<br>that site.<br>Otherwise, register for<br>myNewJersey services here:<br>Sign Up |

If you forgot your login ID, click the appropriate link from the myNewJersey login screen.

| tep 1: E | nter Your Email Address                                                   |  |
|----------|---------------------------------------------------------------------------|--|
| My New J | ersey<br>event by njoit                                                   |  |
|          | myNewJersey Login ID Retrieval - Step 1                                   |  |
|          | Enter the email address of the account whose login ID you can't remember: |  |
|          | Email address:                                                            |  |
|          | Continue                                                                  |  |
|          |                                                                           |  |
|          |                                                                           |  |

Enter the email address attached to the account whose login ID you do not remember and then click the "Continue" button.

| <br>zi Allowel Teel endlerige decelleri                                                                                                    |
|----------------------------------------------------------------------------------------------------|
| NewJersey                                                                                                    |
| myNewJersey Login ID Retrieval - Step 2                                                                                                    |
| If you answer your challenge question correctly below, we'll send an email message with your login ID to the address you entered.<br>Please be sure your email service is set to accept email from us (oit myNJHelpDesk@tech.ni.gov) <b>before</b> you submit your answer.<br>Otherwise you won't receive the message, and you'll have to go through these steps again. Earthlink users, in particular, need to unblock<br>email from our address. |
| Your challenge question: Mother's Maiden Name<br>Your answer.<br>Your registered                                                                                                    |
| Continue                                                                                                    |
| Can't remember your answer? <u>Contact us</u>                                                                                                    |

Answer your challenge question in the field provided, then click continue. Remember, you created this question when you registered your account.

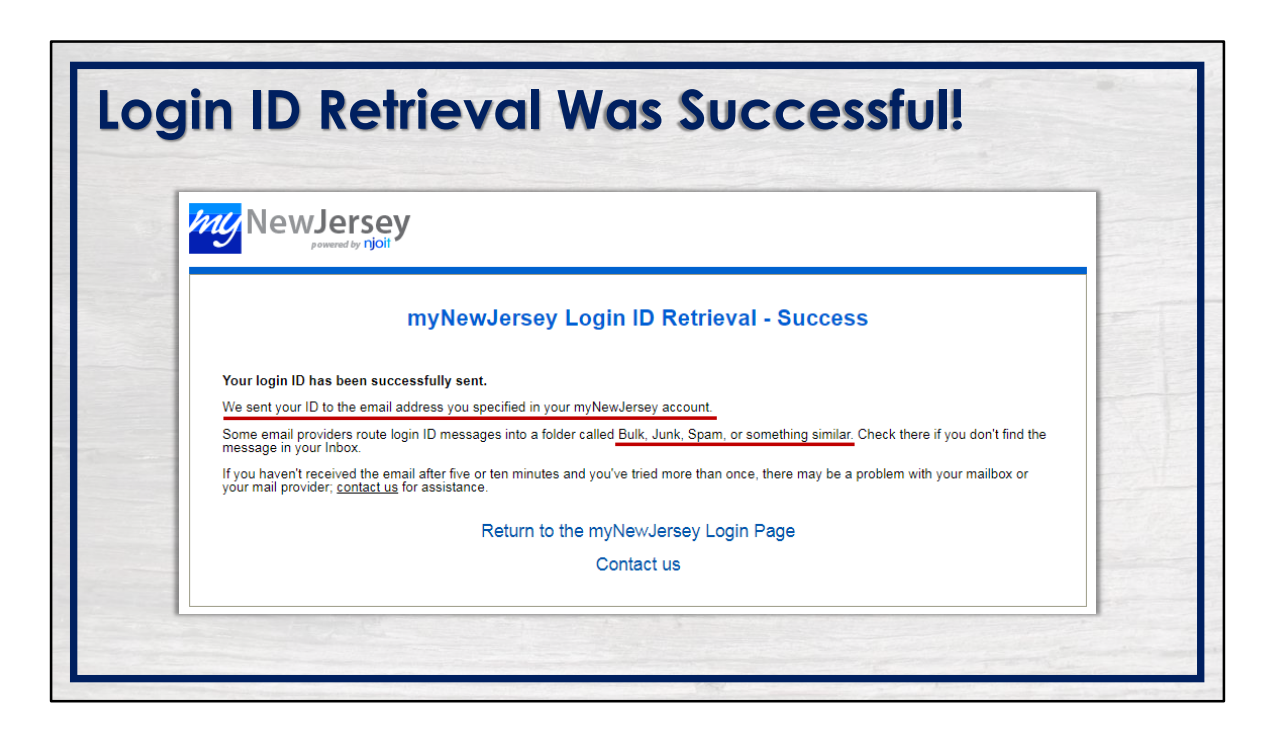

If successful, your login ID will be sent to the email address specified in your myNewJersey account. Be sure to check your bulk and junk/spam folders if the email does not appear not in your inbox.

| ple Email                                                                                                    |
|----------------------------------------------------------------------------------------------------|
| rom: oit.myNJHelpDesk@tech.nj.gov                                                                                                    |
| ent: Wednesday, May 05, 2021 12:46 PM                                                                                                    |
| o: Smith, Susan <susan.smith@myemail.com></susan.smith@myemail.com>                                                                                                    |
| Subject: Your logon ID for the myNewJersey portal                                                                                                    |
| 'our logon ID for myNewJersey is susansmith123                                                                                                    |
| o log in, go to https://www.nj.gov/ and click the Login link.                                                                                                    |
| 'ou're receiving this message because you or someone else asked what logon ID is registered to this email<br>uddress.                                                                                                  |
| f you didn't make this request, the answer to your challenge question may be too easy to guess. You should update your account immediately to set a challenge question and answer that only you would know. To do this |
| f Go to https://www.ni.gov/ and click the Login link                                                                                                    |
| <sup>c</sup> Enter your log on ID and password                                                                                                    |
| <sup>6</sup> Click the "my account" link on the Welcome line                                                                                                    |
| <sup>6</sup> Change your challenge question and answer                                                                                                    |
| Click the Update button                                                                                                    |

The email will be sent from the Office of Information Technology's Help Desk (OIT). The subject of the email will reference your login ID for your myNewJersey portal.

Your login ID will be provided in the body of the email. Follow the steps to return to the myNewJersey login page to continue.

| NewJersey                                                                                                    |                                                                                                    |
|----------------------------------------------------------------------------------------------------|----------------------------------------------------------------------------------------------------|
| Log In to myNewJersey<br>Login ID:<br>Password:<br>Log In<br>Log In<br>Forgot your login ID?<br>Forgot your password?<br>Need help? | If you need to register for<br>Unemployment Benefits<br>please go to<br><u>myunemployment ni.gov</u> .<br>Warnemployment services<br>are only accessed through<br>that site.<br>Otherwise, register for<br>myNewJersey services here:<br>Sign Up |

If you forgot your password, click the appropriate link from the myNewJersey login screen.

| p 1          | : Enter Your Login ID                                                             |  |
|--------------|-----------------------------------------------------------------------------------|--|
| <i>my</i> Ne | Powered by njoit                                                                  |  |
|              | myNewJersey Password Reset - Step 1                                               |  |
|              | Enter the login ID of the account whose password you can't remember:<br>Login ID: |  |
|              | Continue                                                                          |  |
|              |                                                                                   |  |

Enter your login ID for the account whose password you cannot remember.

| Step | 2: Answer Your Challenge Question                                                                                                    |
|------|----------------------------------------------------------------------------------------------------|
|      | NewJersey                                                                                                    |
|      | myNewJersey Password Reset - Step 2                                                                                                    |
|      | If you answer your challenge question correctly below, we'll generate a new password for the jangelini_test account.<br>Then we'll send the new password to the email address you provided for that account.                                                          |
|      | Please be sure your email service is set to accept email from us (oit.myNJHelpDesk@tech.nj.gov) before you submit you otherwise you won't receive your new password, and you'll have to go through these steps again. Earthlink users unblock email from our address. |
|      | Your challenge question: Mother's Maiden Name question when<br>Your answer: you registered                                                                                                    |
|      |                                                                                                    |
|      | Submit                                                                                                    |
|      | Can't remember your answer? <u>Contact us</u> .                                                                                                    |

Answer your challenge question in the field provided, then click "Submit" to proceed. Remember, you created this question when you registered your account.

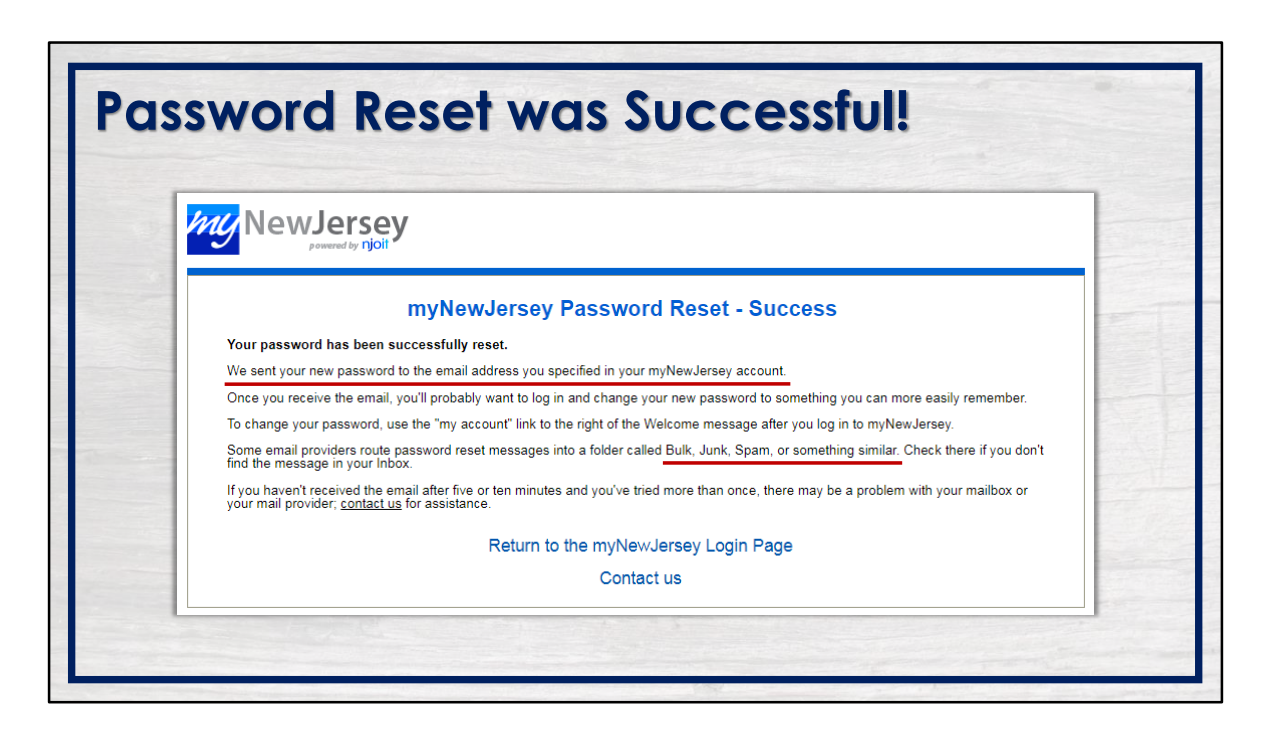

If successful, a new password will be sent to the email address specified in your my New Jersey account. Be sure to check your bulk, junk, and/or spam folders if the email is not in your regular inbox.

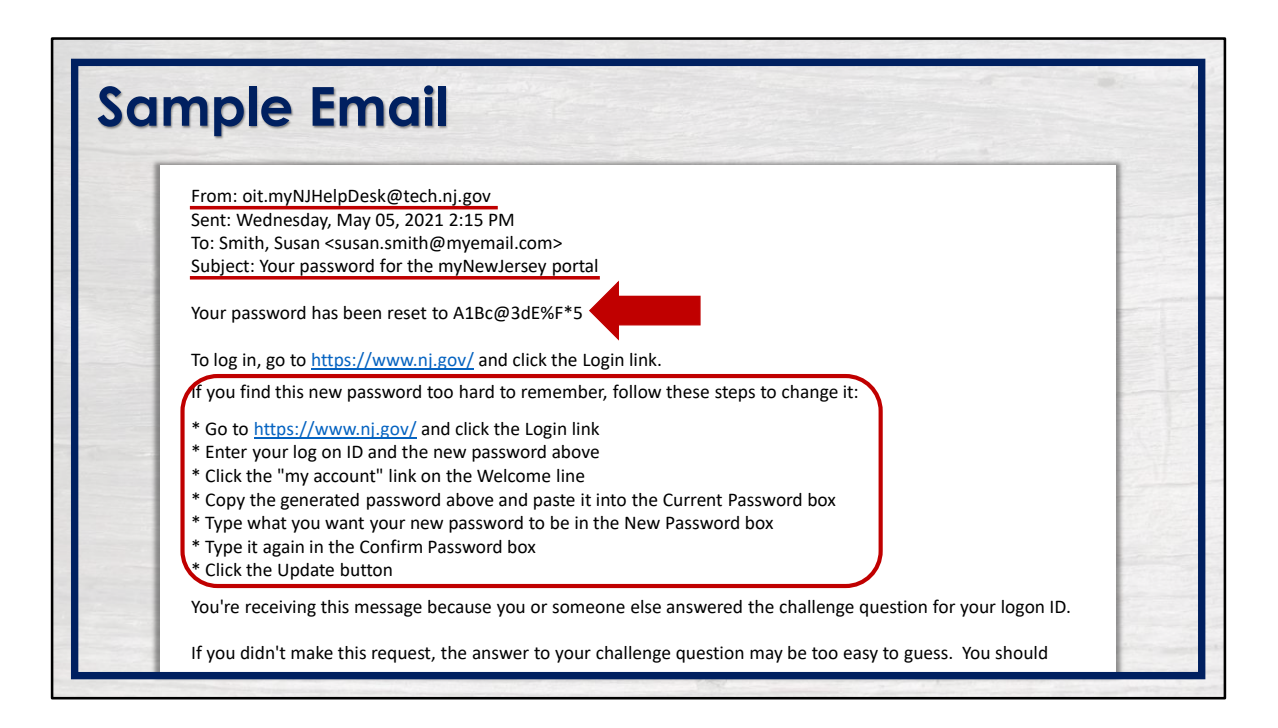

The email will be sent from the OIT Help Desk. The subject of the email will reference your password for your myNewJersey portal.

Your reset password will be provided in the body of the email. The reset password provided is case-sensitive and must be entered EXACTLY as it appears.

Follow the steps provided to return to the myNewJersey login page, log into your account and to change your password.

| NewJersey                                                                                                    | Welcome Susan: <u>logout my account auth code   layout   help</u> |
|----------------------------------------------------------------------------------------------------|-------------------------------------------------------------------|
| <section-header><section-header><section-header><section-header><section-header><section-header></section-header></section-header></section-header></section-header></section-header></section-header> | avel Guide                                                        |

From your myNewJersey homepage, click the "my account" link at the top of the page to change your password.

| Changing Your Pass                                                              | word                                                                                                    |
|---------------------------------------------------------------------------------|----------------------------------------------------------------------------------------------------|
| 1. Enter the password you received via email in the<br>"Current Password" field | Update myNewJersey Account Information for Logon ID susansmith123 First Name Susan Last Name Smith Email Address                                                                                                    |
| 2. Enter the new password in appropriate field                                  | susan smith@myemail.com Only oner values these password fails if you eard to change your password. New Passwords must be at lead if characteria lead, or a fail of the of these groups. Neverage leaders, oppensive leaders, digits, and other characteria leaders cancel. Current Password New Password            |
| 3. Re-enter password in the<br>"Confirm New Password" field                     | Confirm New Password  Example from 0.10 a parameter in the bulker, the values can also pay our Continue Constant. This areases any pay have have address the foregoing our of the example of the bulker. The answer parameter is the "enail address year entered address." Challenge Question  Mother's Madden Name |
| 4. Click "Update" to save your change                                           | Kesponse Jones Mals factor aufhentication is not available for basic member accounts with no roles. Update Cancel                                                                                                    |

Enter your current password EXACTLY as it appears in the email you received. Remember, it is case-sensitive.

Next, create a new password in the "New Password" field.

Then, in the next field, re-enter the new password to confirm.

Take a moment to review the information you've provided to be sure the new password will be something you will remember. When you are ready, click "Update" to save the changes you've made to your account.

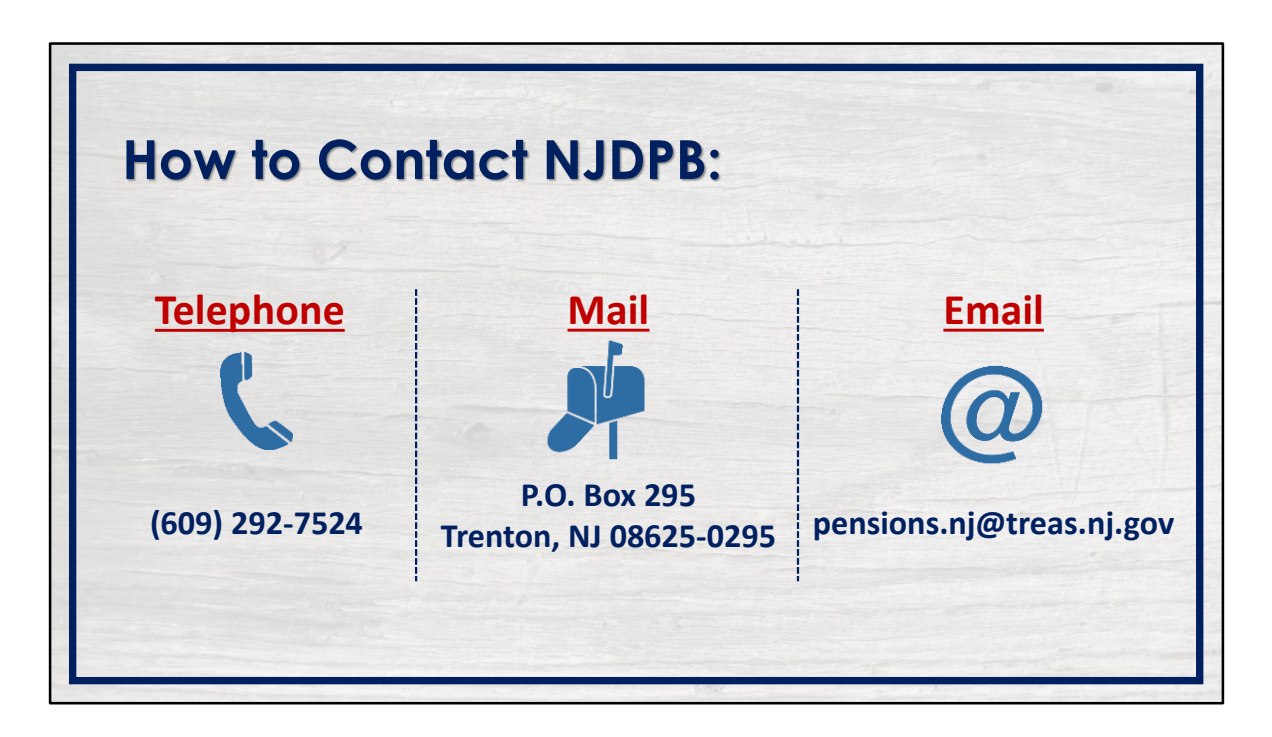

You should now be able to access your MBOS account. Remember to keep your login ID and password safe.

If you cannot answer your challenge question or no longer have access to the email address specified in your myNewJersey account, please see *Solving MBOS Login Issues* – *Part 2* where we will walk you through contacting myNewJersey for assistance.

If you have additional questions, you can reach out to the Division of Pensions & Benefits by telephone, email, or postal mail.